ミライシード(オクリンク)への入り方

2022・1・31 八幡市立くすのき小学校

ミライシードと書いてあるアプリをタップしてください。

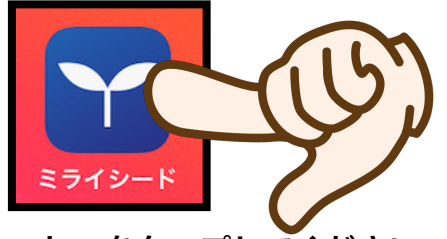

②「スタート」をタップしてください。

| ישבורים:<br>ארביבים:                                                                                                    |
|----------------------------------------------------------------------------------------------------|
|                                                                                                    |
| ※ミライシードのサーバ稼働状況について<br>現在のサーバ稼働状況は以下のページからご確認いただけます。(この画像をクリックすることで遷移します)<br>ミライシードの画面が動かない・ログインできないといった場合、サーバ稼働状況をご確認ください。<br>https://www.teacher.ne.jp/miraiseed/status6/ |

③「自分の学年・自分の<u>オンライン〇組</u>」・「出席番号」・「パスワード」を入力してく ださい。

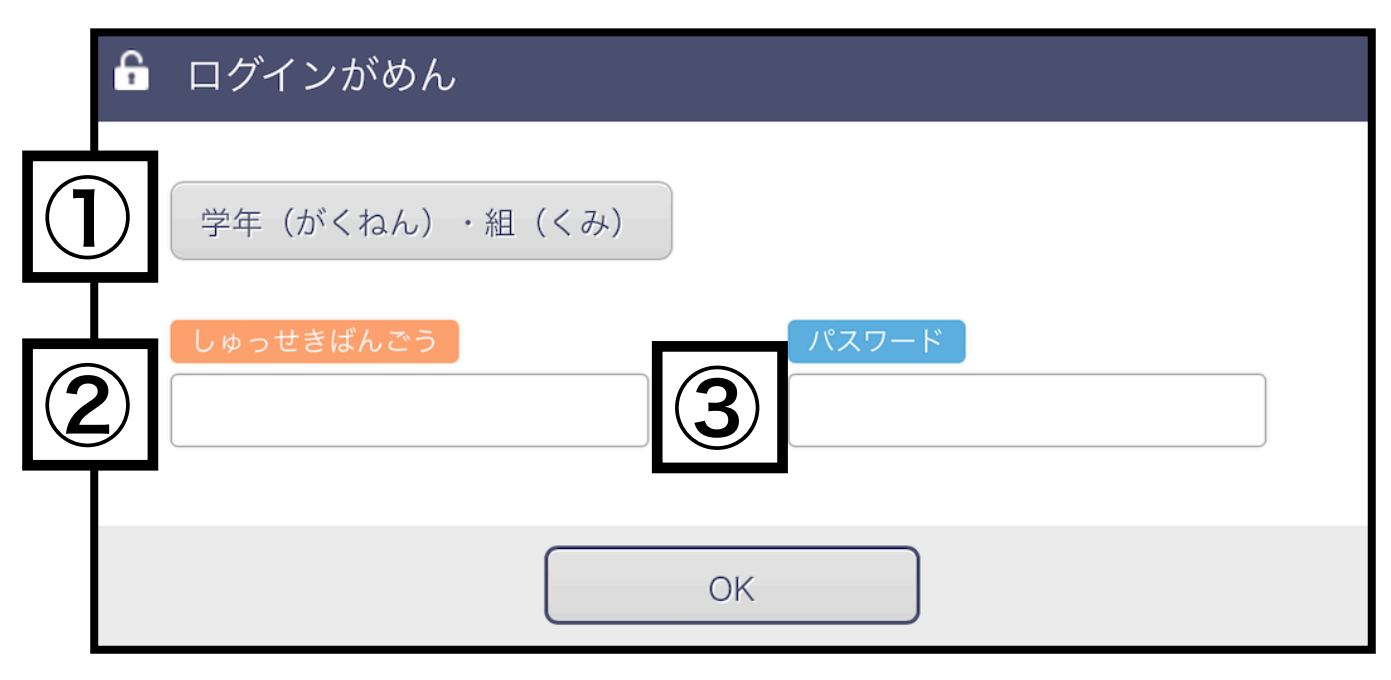

## 注意:家庭学習は、「自分のオンライン〇組」を使用します。以下のように選択肢があり ますので確認してください。

| ねん  |       |       |           |         |         |
|-----|-------|-------|-----------|---------|---------|
| 1ねん | 2年    | 3年    | 4年        | 5年      | 6年      |
| くみ  |       |       |           |         |         |
| 1組  | 2組    | 3組    | コンピュータクラブ | そよかぜ1   | そよかぜ2   |
|     | ストかザイ | そよかぜ5 | そよ合流      | オンライン1組 | オンライン2組 |

④「オクリンク」をタップしてください。

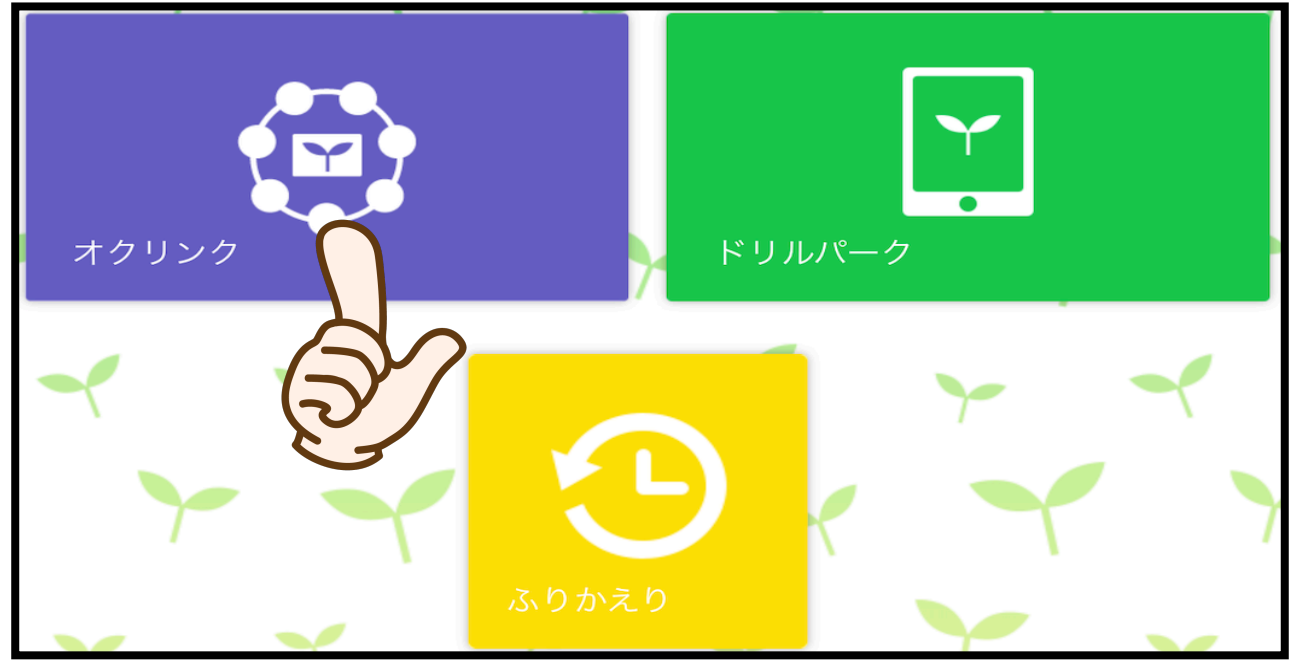

⑤1時間目に1日の連絡が届きます。連絡確認後、2時間目以降に進んでください。

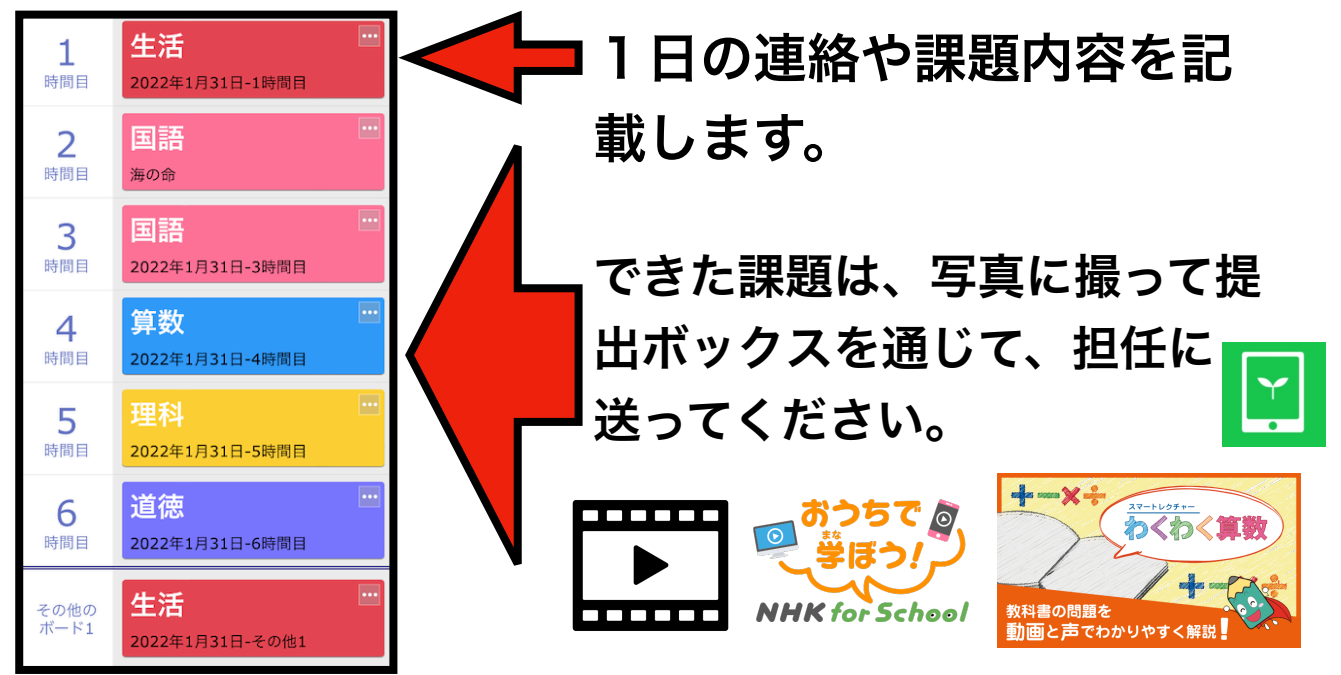